# **TUTORIAL ADOBE INDESIGN I PHOTOSHOP**

DVD Video Booklet Band

# **INTERNET VIDEO**

U trećem i finalnom nastavku vrijeme je da bacimo pogled na video mogućnosti, ali i da finalno zatvorimo našu InDesign Internet sagu

## piše: Dejan Barić

( )

ošao je kraj dugog i (pre)toplog ljeta, stoga je vrijeme da se vratimo poslu i u ovom finalnom, trećem nastavku završimo započetu internetsku stranicu.

Da ponovimo: u prvom smo nastavku postavili našu osnovnu stranicu. Naučili kako joj zadati oblik i navigaciju kroz princip MASTER stranice i tako osigurati upravljivost i šablonu za svaku narednu stranicu koju stvorimo. Zatim smo naučili osnove animacije i postavljanja linkova kako bismo uvukli dodatne elemente na stranice i obogatili joj sadržaj.

U drugom smo si pak dijelu postavili malo više ciljeve i bazirali se isključivo na mogućnostima InDesignea kreiravši potpuno novi dokument s kojim smo stvorili vizualno atraktivnu multimedijalnu knjižicu.

Naučili smo kako staviti i jedan Flash element, poput naše multimedijalne knjižice unutar drugog InDesign dokumenta - odnosno u našu osnovnu web stranicu.

Sada je vrijeme da u dizajn naše stranice dodamo i finalni multimedijalni element- video! I naravno u konačnici i završimo samu Internet stranicu, spremnu za postavljanje Online.

I u ovom ćemo se nastavku dotaknuti i nekih drugih Adobe programa i alata unutar CS 5 paketa (ili 5.5 –svejedno). Naravno, vi pri izradi vaše stranice možete slobodno koristiti i alternativne programe, ali mi ćemo se ovdje držati Adobea, a svakako nam je najbolji razlog savršena optimiziranost međuprogramske suradnje unutar samog CS 5 (i CS 5.5) paketa. Stoga nam zbilja nije potrebno izmišljati toplu vodu, jer na kraju nam je ipak najvažniji taj krajnji rezultat. Upotrebljiva i atraktivna Internet stranica.

Svakako se dočepajte i dva prijašnja broja Vidija, pošto se i u ovom tutorijalu, logično ponavljaju i neki osnovni elementi na koje smo utrošili vrijeme ranije, ali ponovit ćemo postupke samo onih doista važnih.

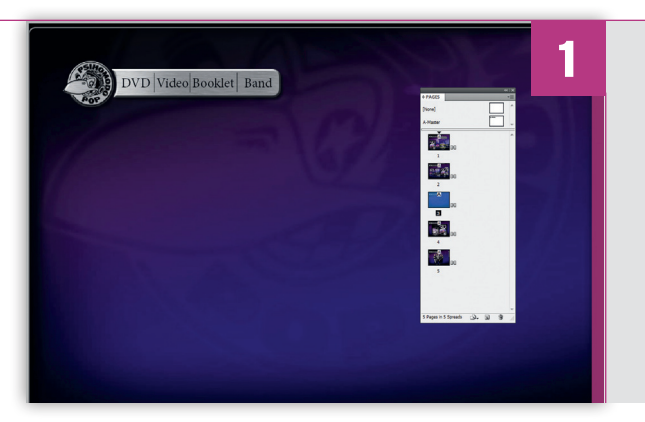

#### **PRIPREME ZA VIDEO**

Za početak otvorit ćemo naš InDesign dokument sa Internet stranicom Psihomodo Popa koju smo spremili u prethodnoj epizodi tutoriala. Sada nas zanima VIDEO stranica pa se trebamo i pozicionirati na njoj. Još u prvom dijelu, prema linkovima zadanim u Master stranici pridodali smo joj poziciju na 3. stranici dokumenta. Zato ćemo i ostaviti tu stranicu otvorenom, baš kao putokaz za sve ono što nam se treba, od elemenata, uskoro i naći na njoj. Po uzoru na ranije stranice, imati ćemo klizni INFO panel i video dio. Pa krenimo redom s najvažnijim u ovom tutorijalu : videom.

## 130 VIDI br. 187 / 2011

#### WWW.VIDI.HR

۲